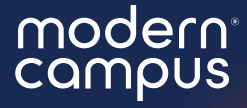

Hi I'm Kelsey! Introduce yourself in the chat and let us know which institution you're representing!

# Organization Transitioning

Make sure organizations are set up for success during the reregistration period!

This webinar is most relevant for Account Admin, but we will show org leaders how to complete transition at the beginning!

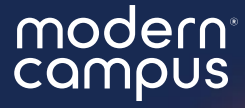

# Organization Transitioning

Make sure organizations are set up for success during the reregistration period!

# Agenda

Welcome
 Transition Your Org
 Transitioning FAQs
 Step-by-step
 Personalization
 Q&A
 Close

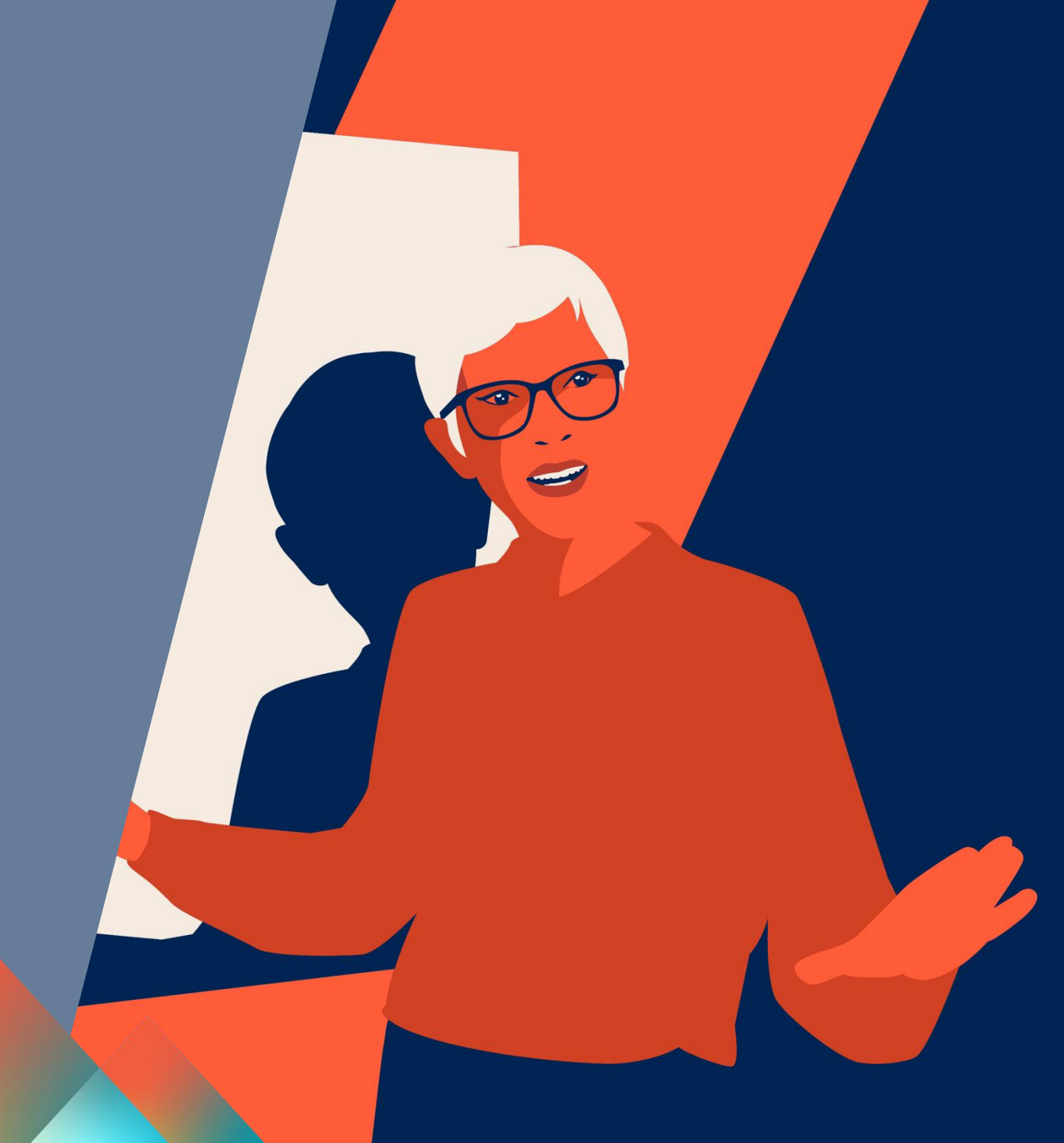

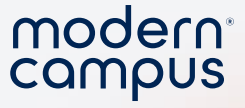

#### Post-Webinar Survey

- 2 minutes!
- We love knowing what you like or would like improved!
- Really helps me (Kelsey) out when presenting to my bosses <sup>(C)</sup>
  - I'll provide a link at the end or you will get an email tomorrow!!!

- \* 3. Overall, were you satisfied with your training?
- ⊖ Yes
- $\bigcirc$  No

\* 4. On the following scale, how **helpful** and **informative** was the training *webinar*?

| 1 - Not Helpful                            | 2          | 3 - Neutral | 4          | 5 - Helpful |  |  |  |
|--------------------------------------------|------------|-------------|------------|-------------|--|--|--|
| $\bigcirc$                                 | $\bigcirc$ | $\bigcirc$  | $\bigcirc$ | $\bigcirc$  |  |  |  |
| Additional comments to reflect your score. |            |             |            |             |  |  |  |

5. Additional feedback? We value your feedback and use it to improve the quality of our training webinars over time.

6. Don't see a session that sparks your interest? Leave us a comment with a topic that we can build a session around in the future!

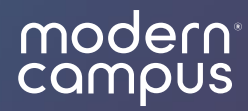

# Org Transitions

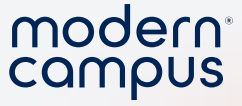

#### What is organization transitioning?

- 1. Organization reregistration
  - 1. A time for updating your organization!
  - 2. Org leaders must edit and resubmit for for approval
- A setting under the Organization "Manage" tab

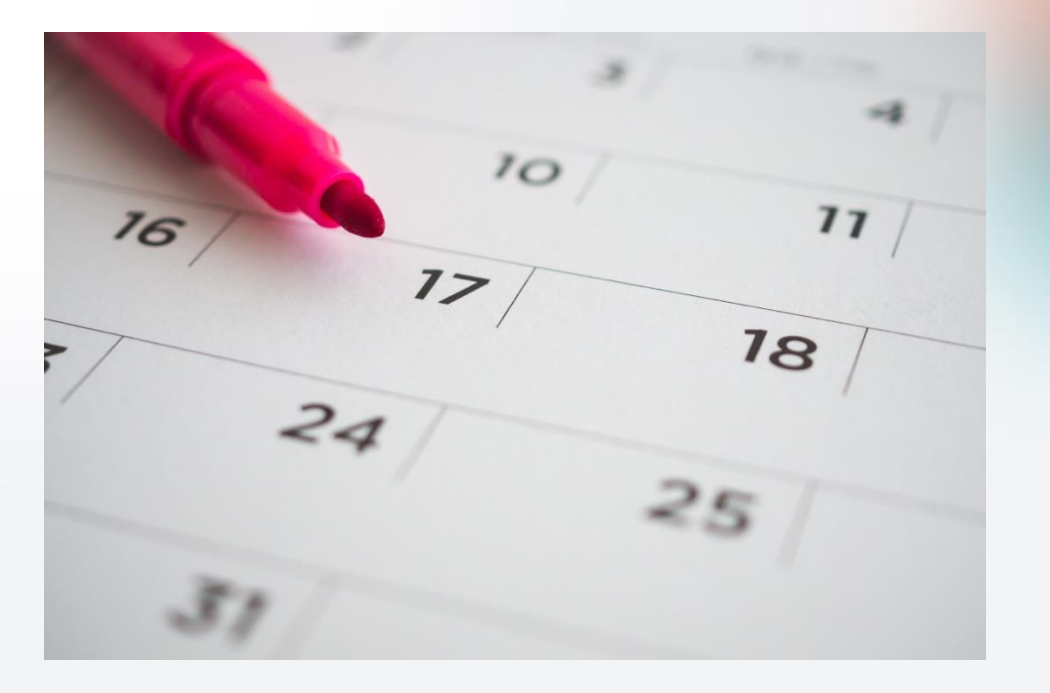

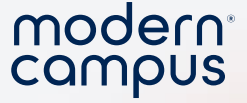

#### Why set up transitioning?

- Lessen your administrative load
- Track the process

- Officers will automatically get privileges
  - Only time that user permissions will auto update
  - No need to go into individual profiles to grant privileges

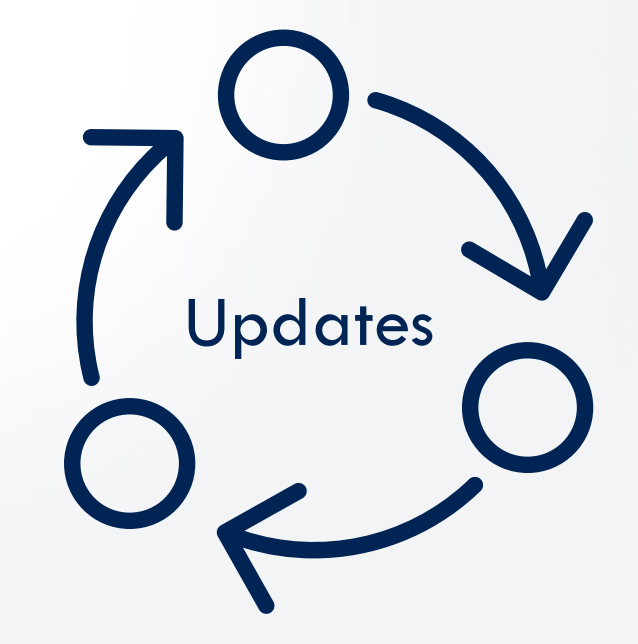

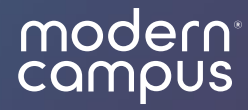

## **Complete Transitions**

(as an organization leader)

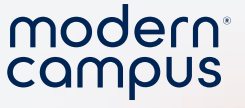

#### Who can complete transition?

- Officers with "edit organization" access
- Users with "edit organization" access

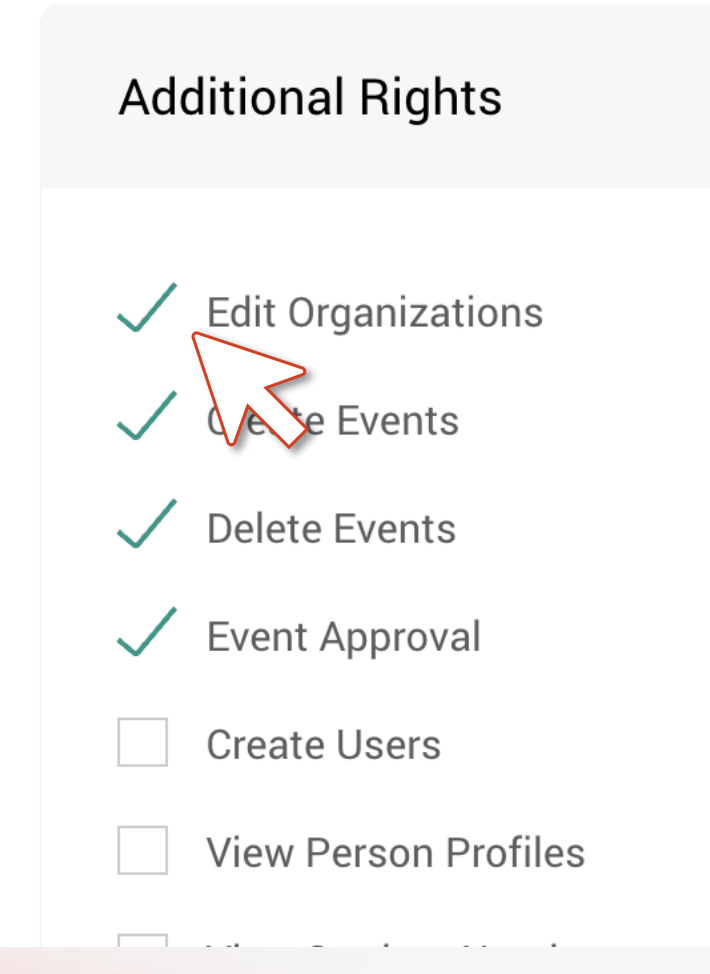

#### When is it time?

- You will receive an email when admin are ready for transition.
- Click "Transition Now" to complete transition.

#### modern campus Involve

#### Heads Up!

It's time to transition your Aerial Silks organization

#### Details

Head to edit your organization and complete the transition form.

Please transition!

#### TRANSITION NOW

modern<sup>®</sup> campus

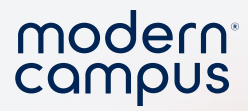

#### Be read to...

- Update your organization leaders
- Update your roster

11

 Provide any additional details or feedback required by your administrators.

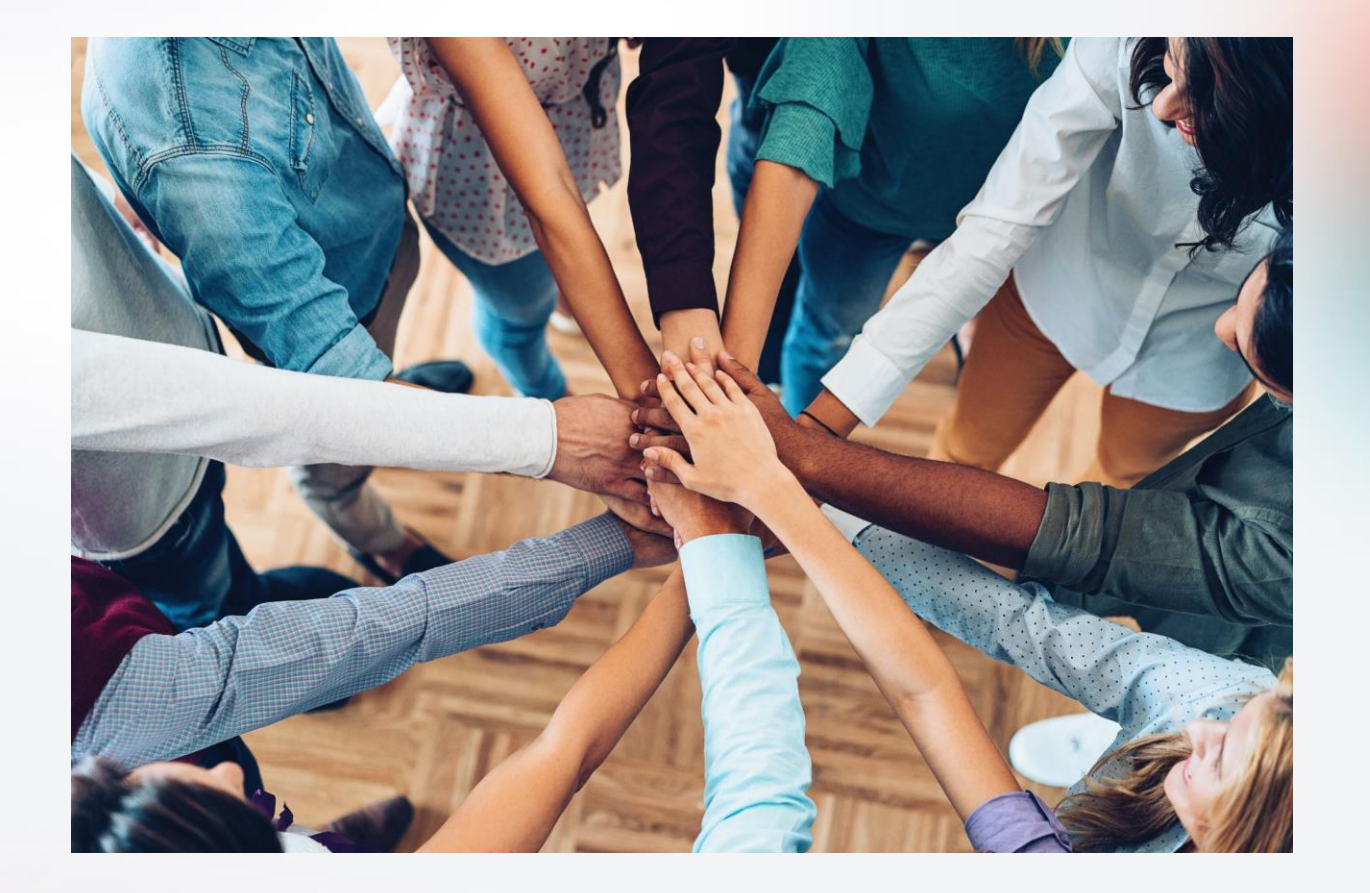

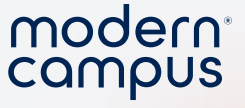

## Method 1: Directly from your email

- Click the link in your transition email
- Make ANY changes to your org form
  - Update leaders
  - Update roster
  - Update meeting time
  - Add new information in the "About" section
  - You MUST make an edit
- Select "Submit"

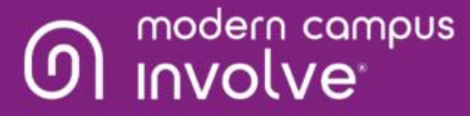

#### Heads Up!

It's time to transition your Aerial Silks organization

#### Details

Head to edit your organization and complete the transition form.

Please transition!

TRANSITION NOW

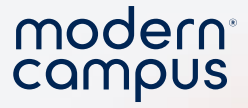

#### Method 2: From the Admin Dashboard

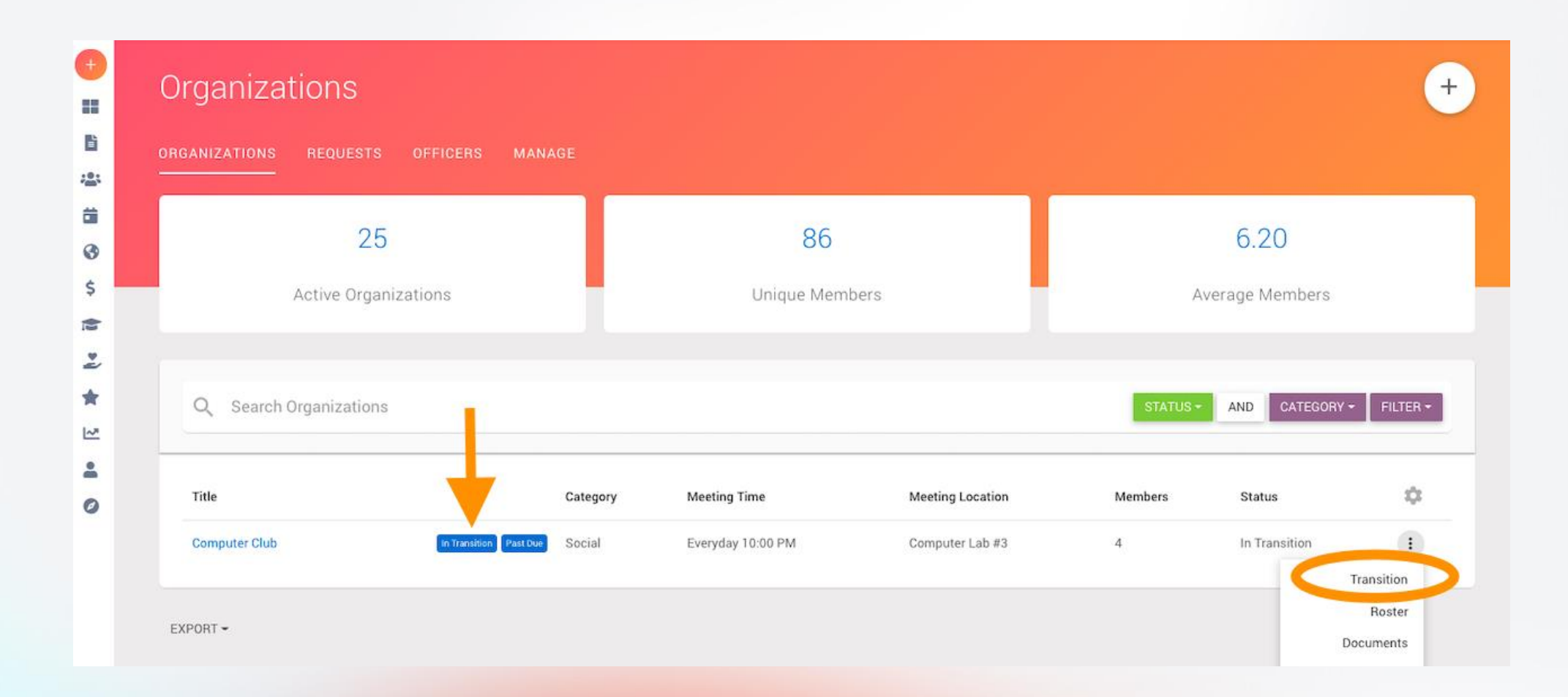

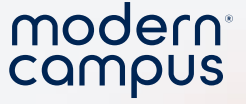

# Go to the Organization Landing Page Find your organization

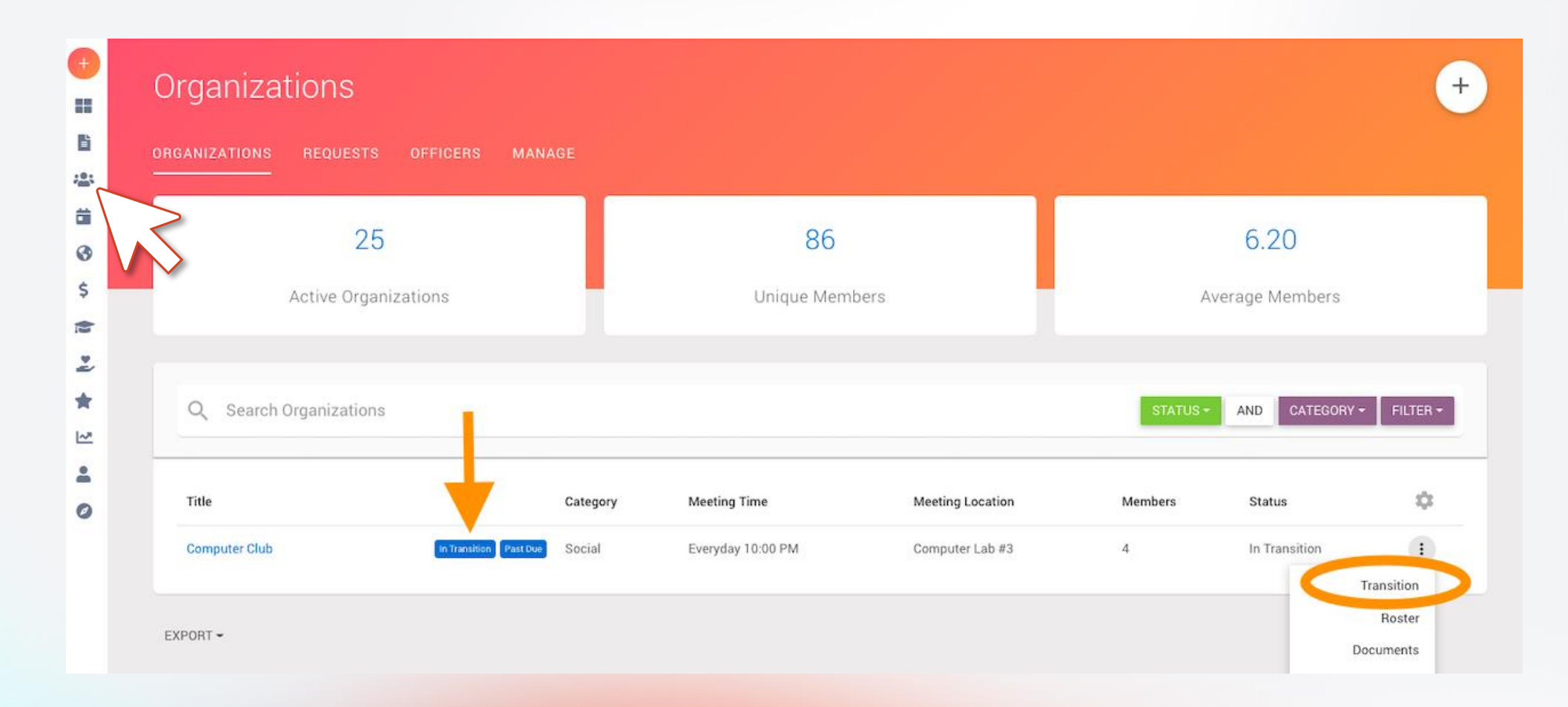

# 3. Click the three stacked dots4. Select "Transition"

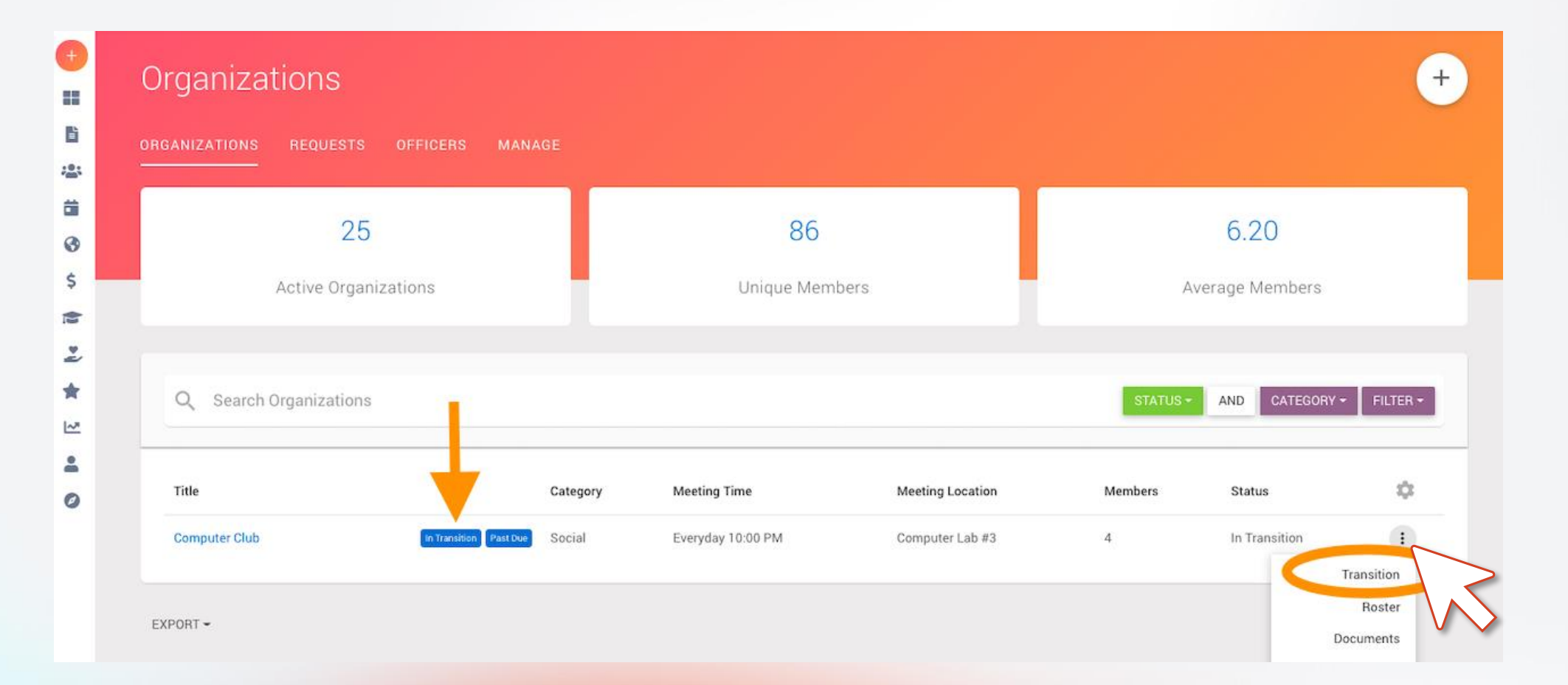

15

#### Engaging Modern Learners For Life

#### moderncampus.com

modern

campus

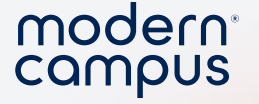

# 5. This will bring you to your organization form.6. Change SOMETHING to show the "Submit Button"6. Fill out all required fields, make updates to information and roster!

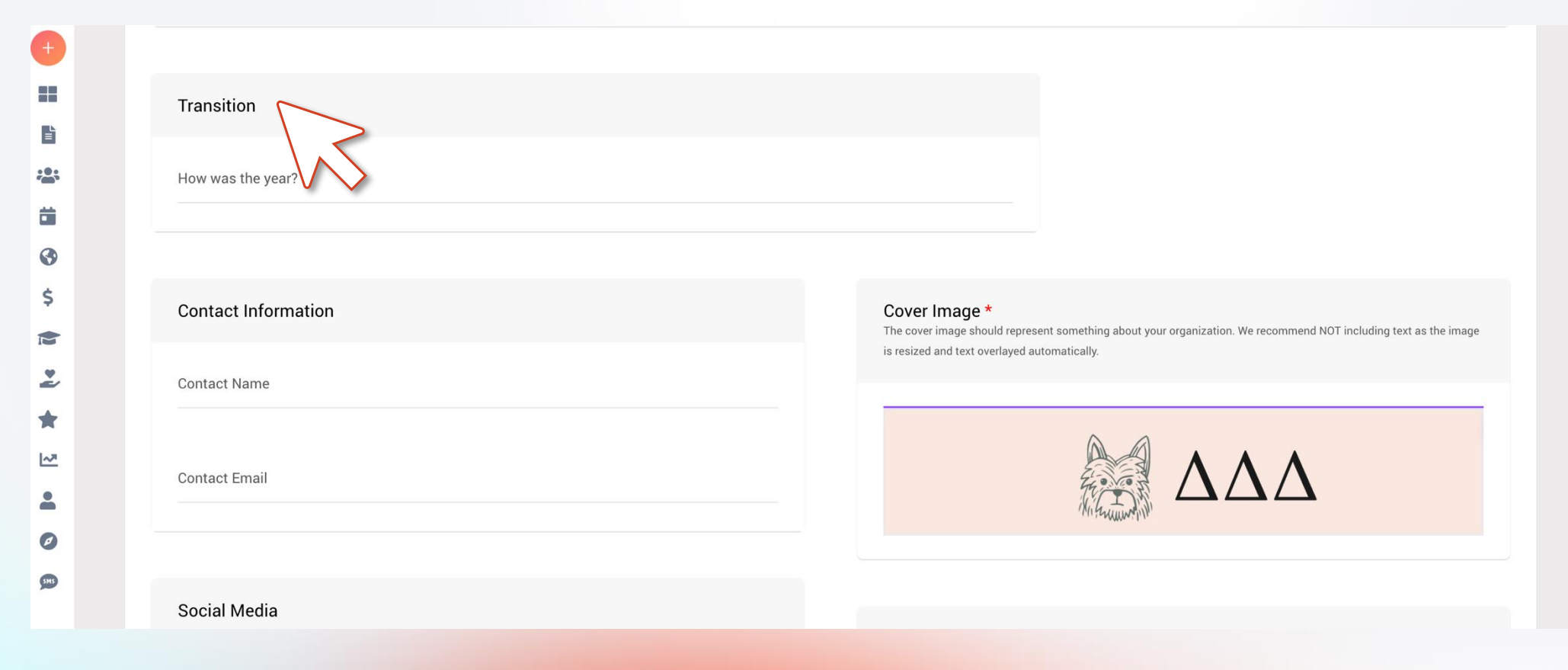

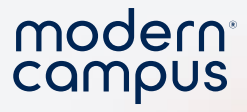

## 7. Scroll back up, hit "Submit for Approval"

| Ŧ           |                                                                   |
|-------------|-------------------------------------------------------------------|
| ==          | Organization Transition                                           |
|             |                                                                   |
| <b>**</b> * | Basic Information                                                 |
| <b>ii</b>   | Organization Name *                                               |
| 3           | Delta Delta                                                       |
| \$          |                                                                   |
|             | About                                                             |
| *           | H1 H2 H3 H4 H5 H6 P PRE <b>19 B I 型 S ≔ ≔ C 5 ⊘ Ξ Ξ Ξ Ξ Ξ</b> Ξ Ξ |
| *           | WORDS: 8 CHARACTERS: 32                                           |
| ~           | Can I help ya, help ya?                                           |
| -           |                                                                   |
| Ø           |                                                                   |
| SMS         |                                                                   |
|             |                                                                   |
|             |                                                                   |

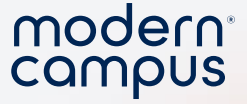

#### Involve transition demo

- Complete the transition for an organization
- Show the transition specific questions on the org registration page
- Update roster

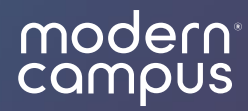

# Transitioning FAQs

#### modern<sup>®</sup> campus

## Who will get the transition notification / email?

#### • ALL Leaders

- President
- Vice President
- Secretary

- Treasurer
- Committee Chair
- Advisory
- ALL Advisors

| Vice President Treasurer Secretary |  |
|------------------------------------|--|
| Treasurer<br>Secretary             |  |
| Secretary                          |  |
|                                    |  |
| a r Committee Chair                |  |
| Advisor                            |  |

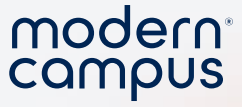

#### Who can set up transitioning?

Campus
 Administrator

- WITH Manage
- Transitioning turned on

| Role                                          |                                                                            | REMOVE      |
|-----------------------------------------------|----------------------------------------------------------------------------|-------------|
| tole                                          |                                                                            |             |
| ampus Administrator                           |                                                                            |             |
|                                               |                                                                            |             |
|                                               |                                                                            |             |
|                                               |                                                                            |             |
|                                               |                                                                            |             |
| rganizations Features                         |                                                                            |             |
| rganizations Features                         |                                                                            |             |
| rganizations Features<br>Manage Transitioning | Manage Active Requirements                                                 | 0           |
| rganizations Features<br>Manage Transitioning | Manage Active Requirements<br>Enables the ability to set and manage active | requirement |

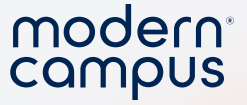

#### Can I disable transitioning?

- No! Once an organization has been placed in the transitioning process, you cannot reverse the process!
- Reminder: You are NOT required to transition all (or even any) of your organizations.

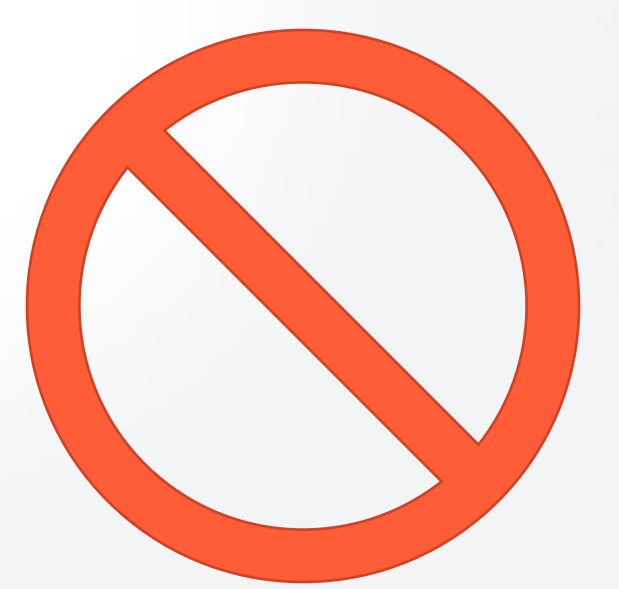

• Make use of categories!

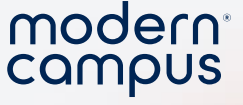

### What happens if they don't complete transition?

- They will be unable to add folks to their roster
- They cannot fill out the event registration form
- They will be flagged as

Your organization's roster cannot be changed while in transition.

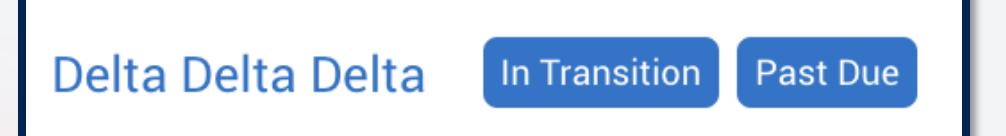

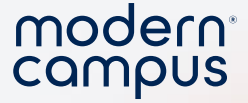

### The organization leaders won't do it! 😕

- Follow up
- Provide clear messaging
- Provide instructions (we have an article!)
- Provide incentives!

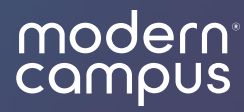

## **Enable Transitions**

(as an administrator)

#### modern<sup>®</sup> campus

### 1. Select "Organizations" from the admin portal

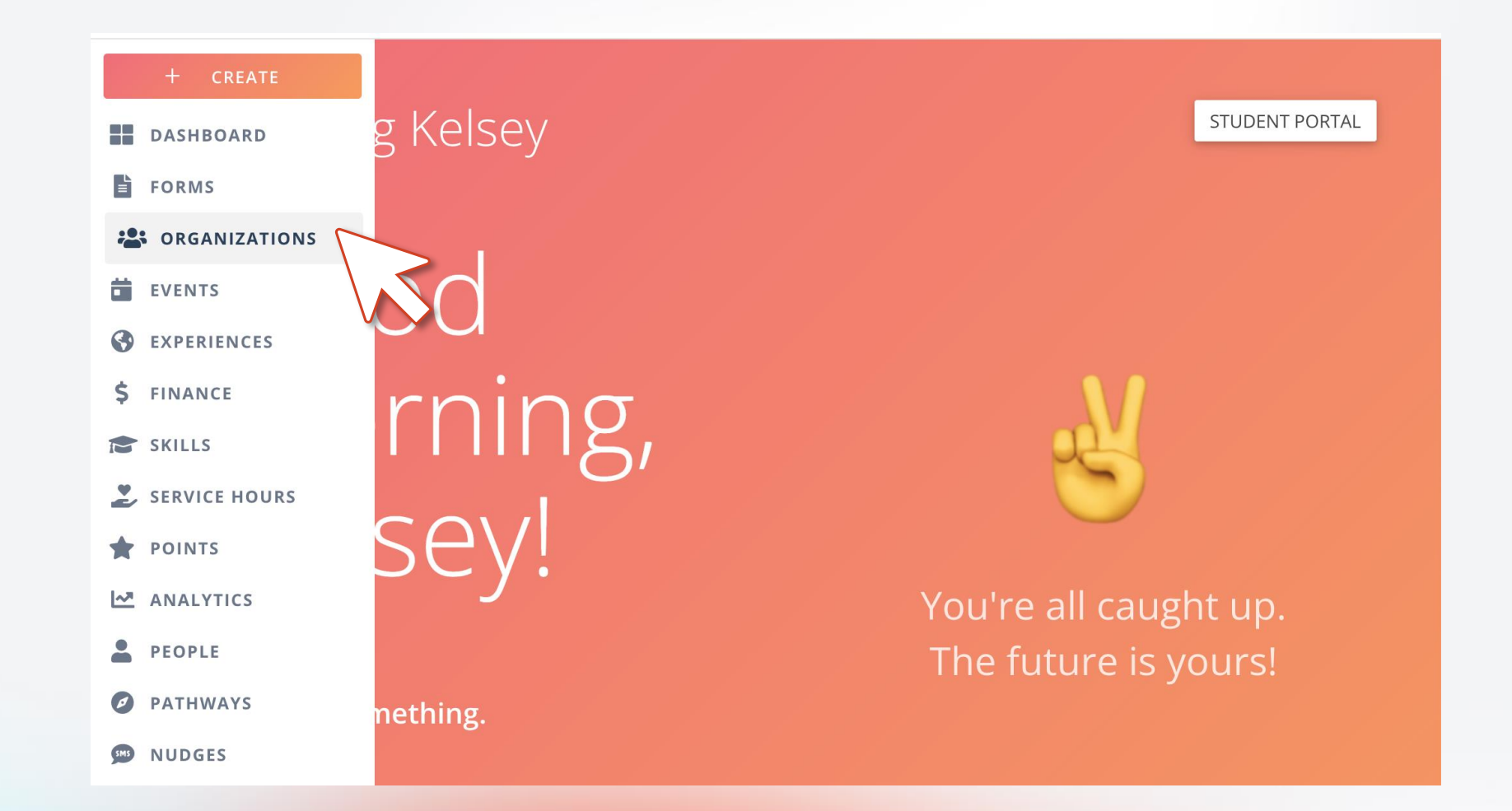

Engaging Modern Learners For Life

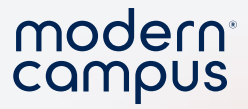

#### 2. Select "manage"

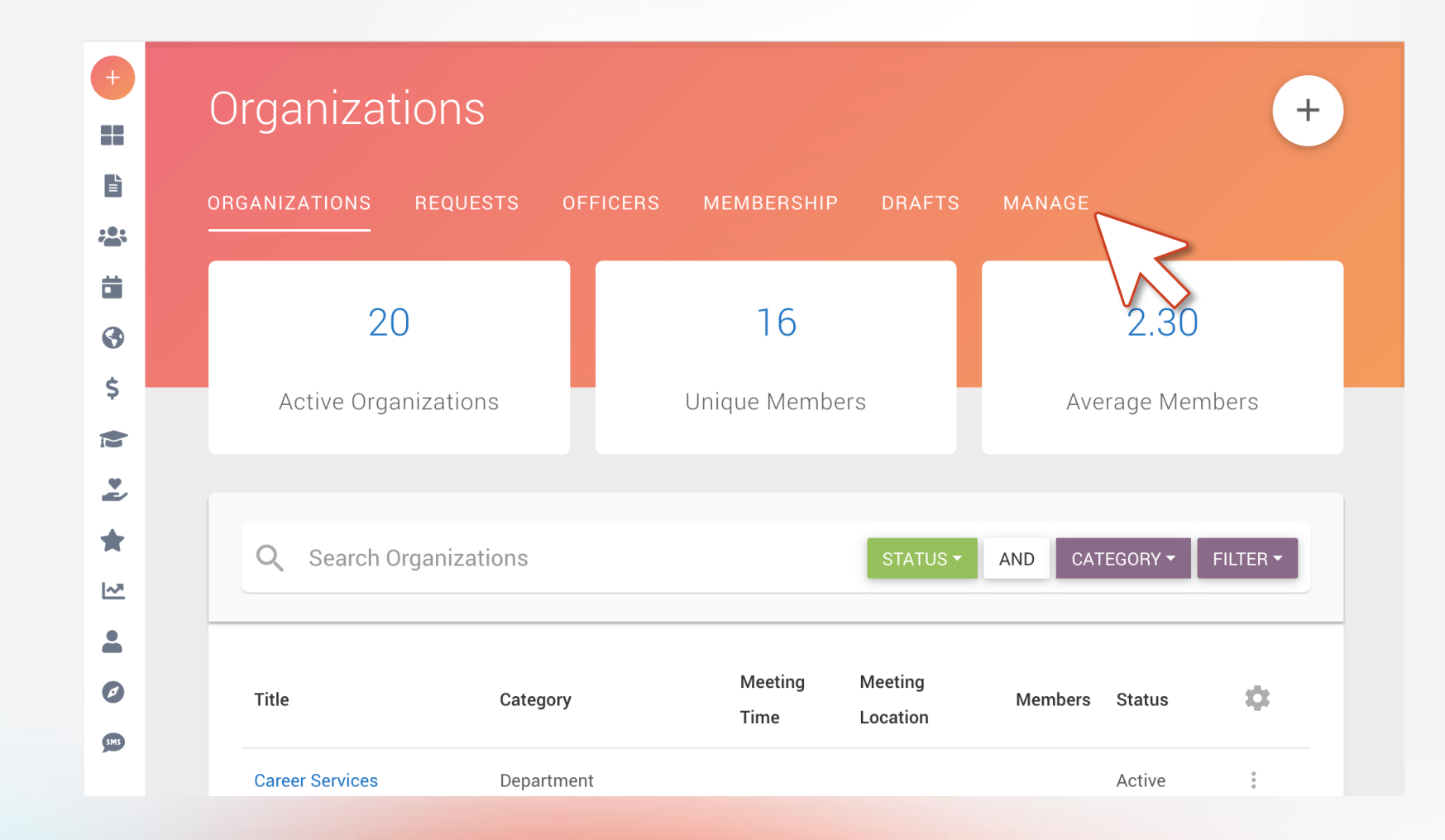

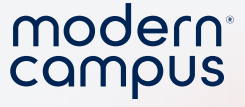

# 3. Scroll to "Transitioning"4. Choose "Enable & Setup Transitioning"

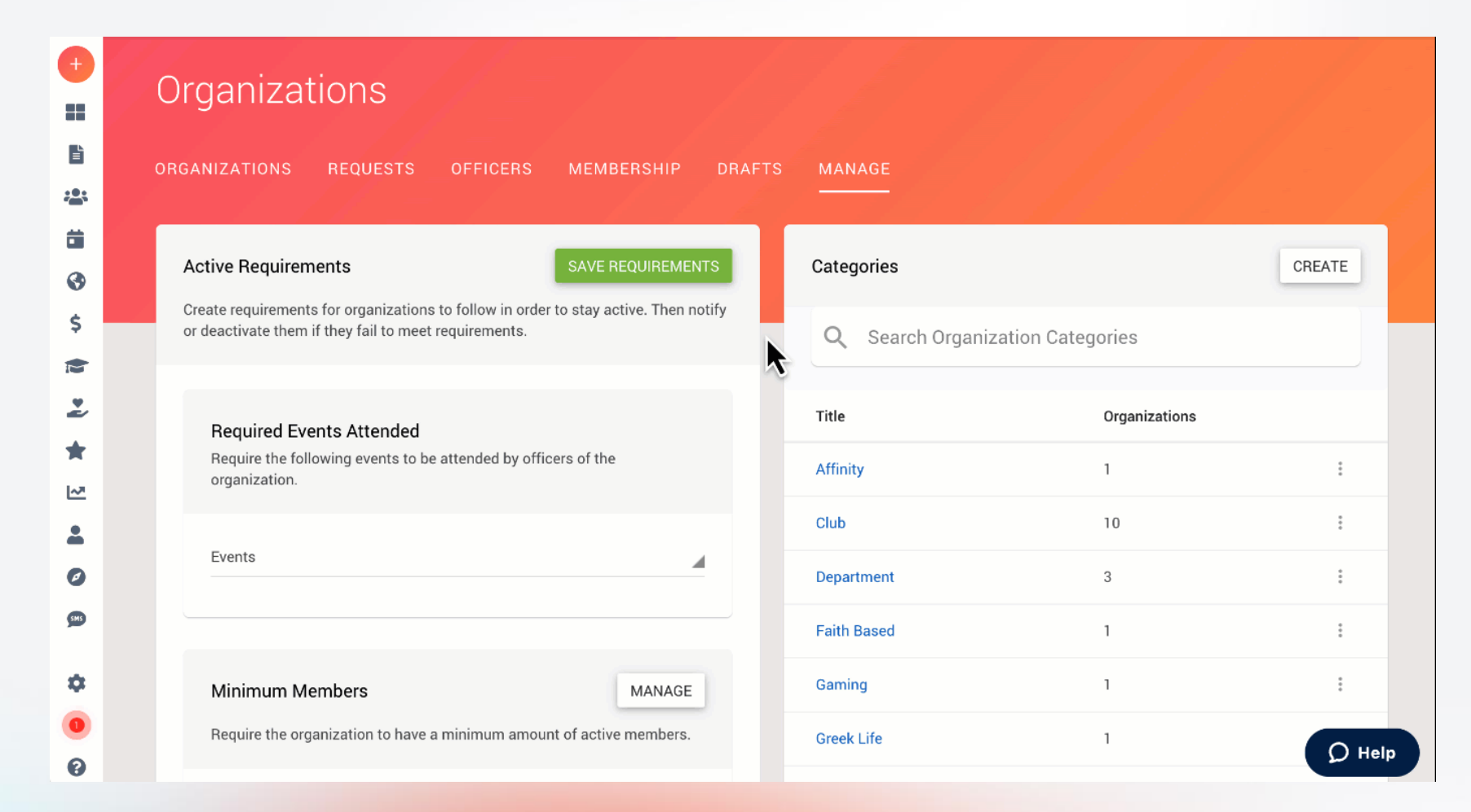

# 5. Hit the check mark to select individual orgs.6. Select all organizations you want to complete the process.

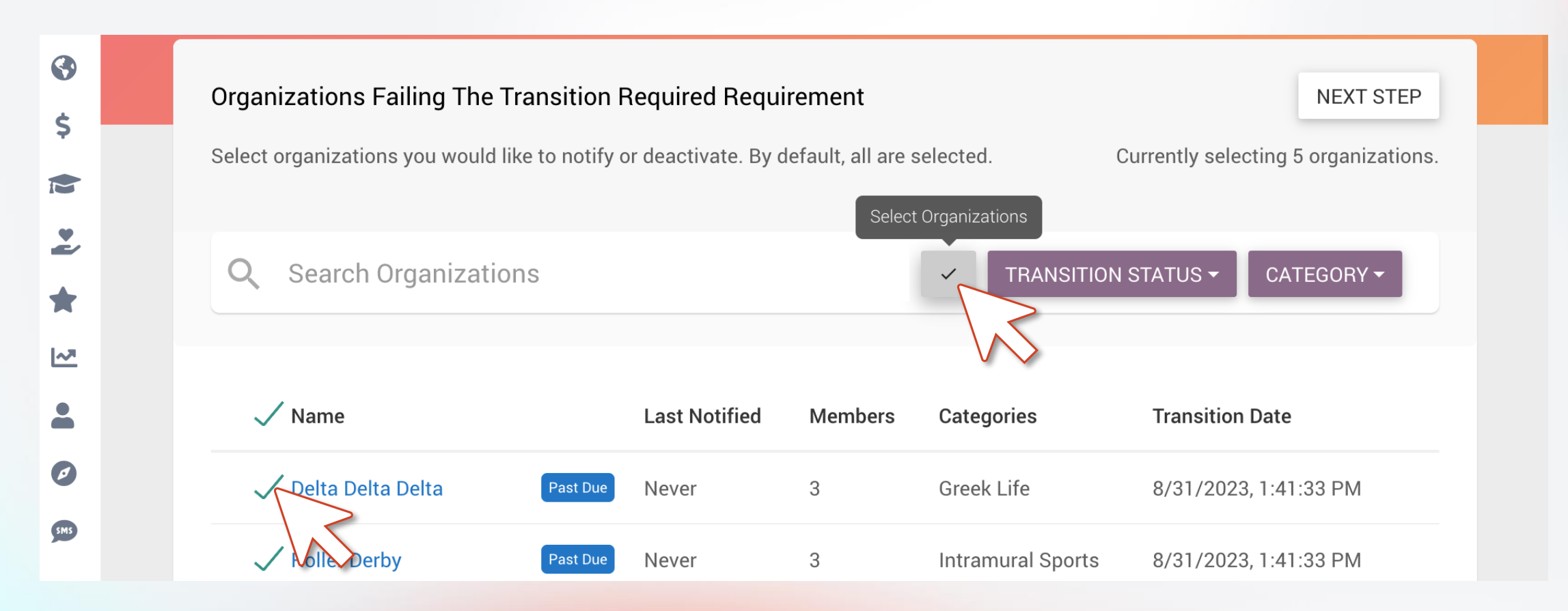

29

modern<sup>®</sup> campus

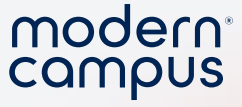

## 6. OR select by organization category!

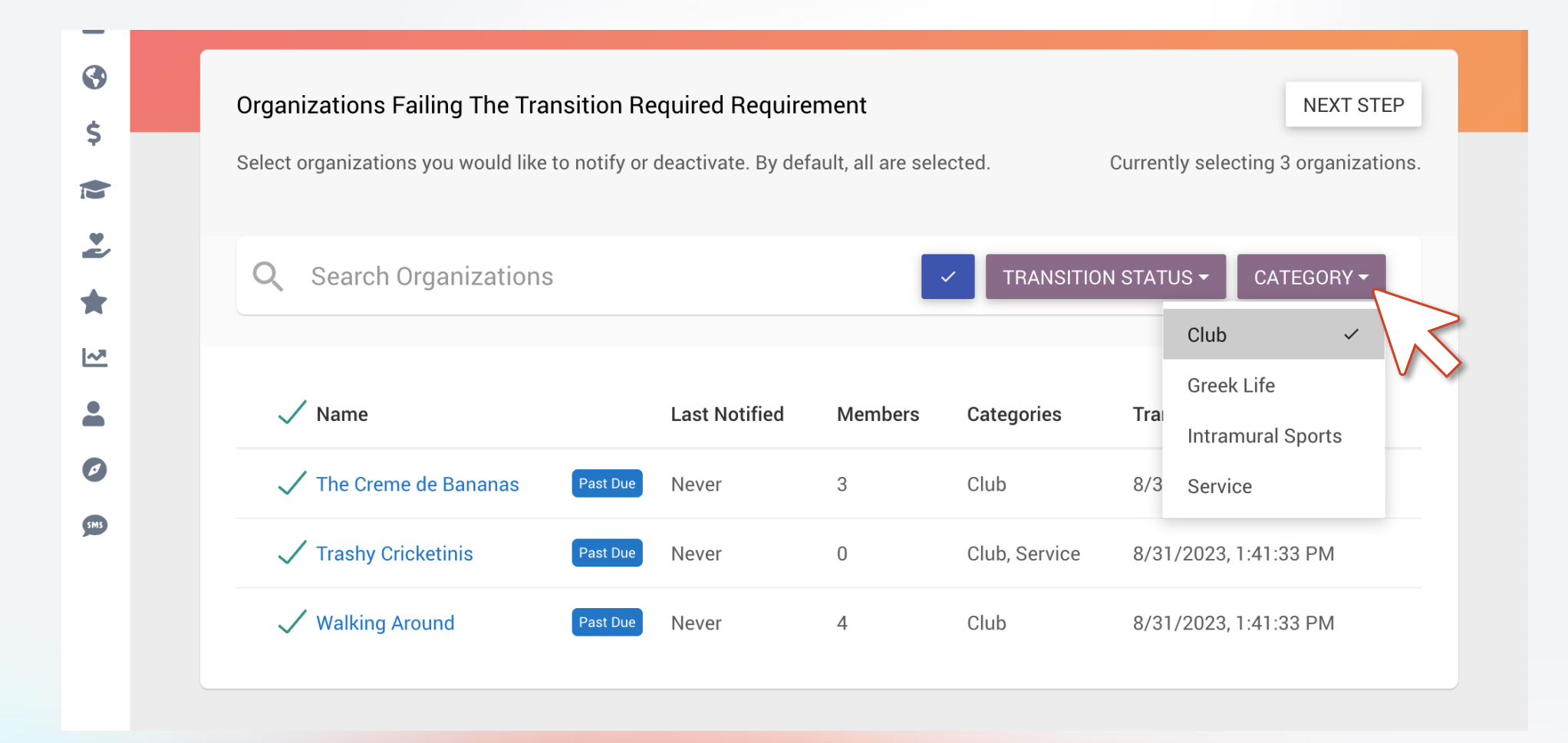

# 7. Select your deadline8. Write a custom message9. Select "Next Step"

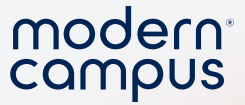

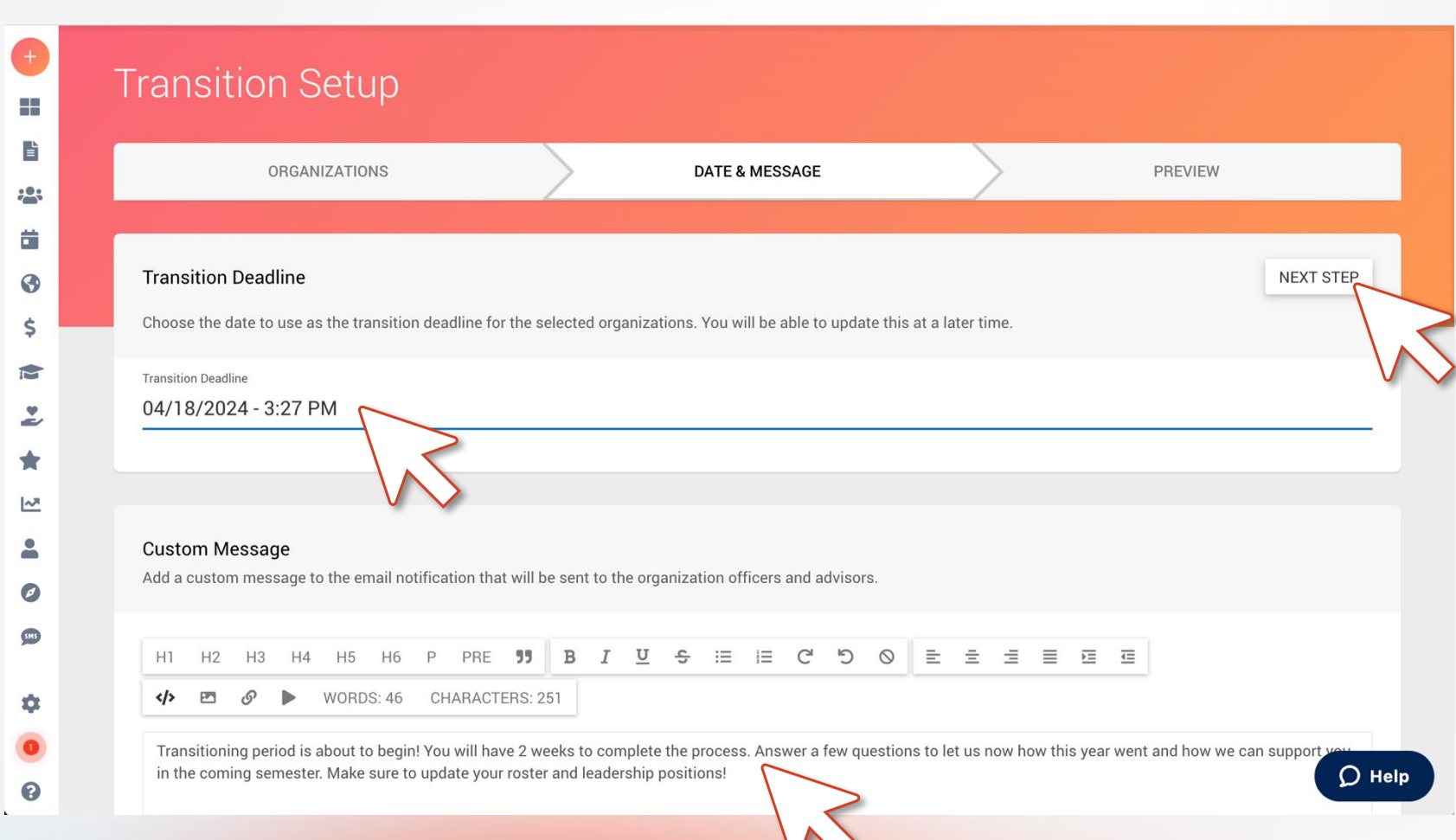

Engaging Modern Learners For Life

#### moderncampus.com

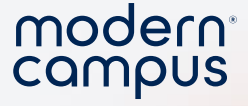

#### Take advantage of your custom message

- The custom message is what officers see in the body of their email Instructions
- Consider using
  - A video
  - Link to the support article

#### **Custom Message**

Add a custom message to the email notification that will be sent to the organization officers and advisors.

## H1H2H3H4H5H6PPRE $\mathbf{55}$ BI $\mathbf{\underline{U}}$ $\mathbf{5}$ $\mathbf{\overline{I}}$ $\mathbf{C}$ $\mathbf{C}$ $\mathbf{O}$ $\mathbf{\overline{I}}$ $\mathbf{\overline{I}$ $\mathbf{\overline{I}}$ $\mathbf{\overline{I}}$

Hi Org Leaders,

It's time to transition your student organization for the upcoming year!

Transitioning ensures your new officers have the right permissions and access to manage your group. Organizations that do **not** complete this step will be unable to host events and may be at risk of deactivation—so don't wait!

Learn more about the process here: https://involve-support.moderncampus.com/hc/enus/articles/16510532483853-How-To-Transition-Your-Organization (There's a short video guide linked above if you need help!)

**Bonus:** The **first 10 organizations** to complete their transition will get first pick of their table location at the Fall Org Fair!

Thanks for your leadership, Kelsey Seale

Cricket University Office of Student Life

**O** Help

#### Custom Message

Explain transitions.

Provide guidance

or tutorial.

Provide incentive.

#### **Custom Message**

Add a custom message to the email notification that will be sent to the organization officers and advisors.

| в | I | U | ĉ | ≔   | 123  | Ċ     | 5  | $\otimes$ | E      | ≞   | ∃ | ≣ | Þ | € |
|---|---|---|---|-----|------|-------|----|-----------|--------|-----|---|---|---|---|
|   |   | S |   | • W | ORDS | : 101 | СН | ARACT     | ERS: 7 | 727 |   |   |   |   |

Hi Org Leaders,

It's time to transition your student organization for the upcoming year!

Transitioning ensures your new officers have the right permissions and access to manage your group. Organizations that do **not** complete this step will be unable to host events and may be at risk of deactivation—so don't wait!

Learn more about the process here: https://involve-support.moderncampus.com/hc/enus/articles/16510532483853-How-To-Transition-Your-Organization (There's a short video guide linked above if you need help!)

**Bonus:** The **first 10 organizations** to complete their transition will get first pick of their table location at the Fall Org Fair!

Thanks for your leadership, Kelsey Seale

Cricket University Office of Student Life

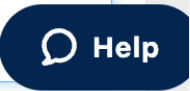

#### Engaging Modern Learners For Life

#### moderncampus.com

modern

Hi Org Leaders,

It's time to transition your student organization for the upcoming year!

#### Explain transitions.

dern

npus

Transitioning ensures your new officers have the right permissions and access to manage your group. Organizations that do **not** complete this step will be unable to host events and may be at risk of deactivation—so don't wait!

Learn more about the process here: https://involve-support.moderncampus.com/hc/enus/articles/16510532483853-How-To-Transition-Your-Organization (There's a short video guide linked above if you need help!)

#### Provide guidance or tutorial.

**Bonus:** The **first 10 organizations** to complete their transition will get first pick of their table location at the Fall Org Fair!

Thanks for your leadership, Kelsey Seale Provide incentive.

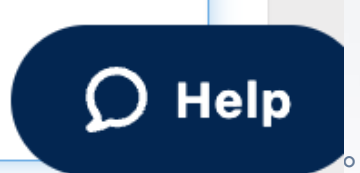

Cricket University Office of Student Life

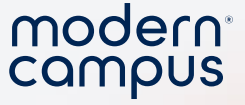

# 8. Confirm your information 9. Select "Enable Transition For Selected"

| (†<br>11 | Transition Setup                                          |                        |                      |                                    |
|----------|-----------------------------------------------------------|------------------------|----------------------|------------------------------------|
| Ē        | ORGANIZATIONS                                             | DATE & MI              | ESSAGE               | PREVIEW                            |
| ~~~<br># |                                                           |                        |                      |                                    |
| 3        | Preview                                                   |                        |                      | ENABLE TRANSITION FOR SELECTED (1) |
| \$       | Confirm the organizations you have selected and custom me | essage you're sending. |                      |                                    |
|          |                                                           |                        |                      | N.                                 |
| 2        | 1 Organizations Selected                                  | EDIT                   | Transition Deadline  | EDIT                               |
| *        | Career Services                                           |                        |                      |                                    |
| •        |                                                           |                        | 04/17/2024 - 3:23 PM | 1                                  |
| 0        |                                                           |                        |                      |                                    |
| SMS      |                                                           |                        | Message Preview      | EDIT                               |
|          |                                                           |                        |                      |                                    |
|          |                                                           |                        |                      |                                    |
|          |                                                           |                        |                      |                                    |

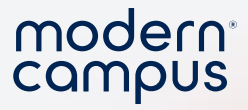

#### 10. Confirm and you are all done!

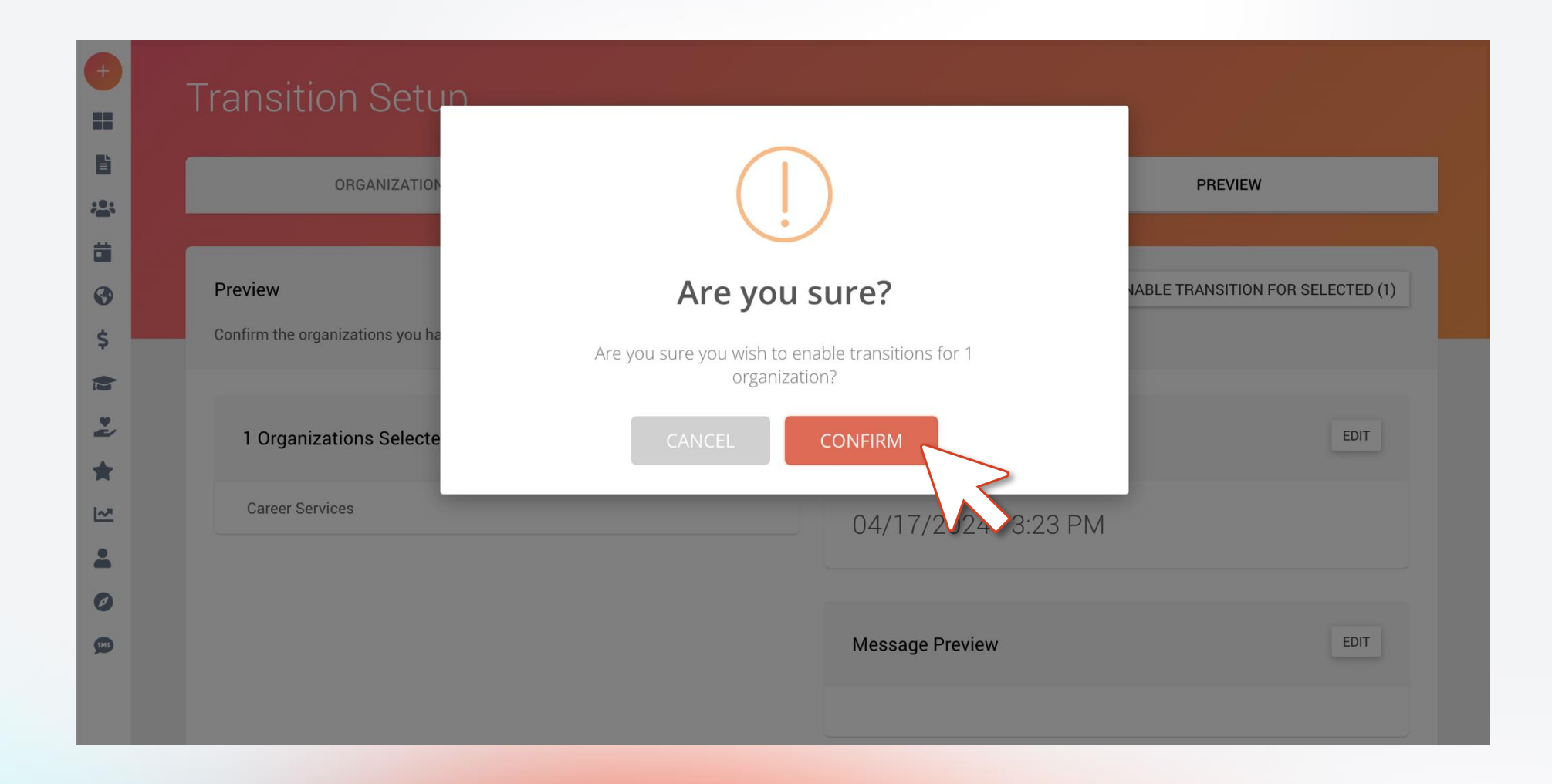

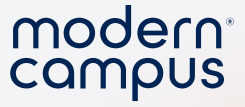

### Reminder: Notification goes to...

#### • ALL Leaders

- President
- Vice President
- Secretary

- Treasurer
- Committee Chair
- Advisory
- ALL Advisors

|     | President       |
|-----|-----------------|
| L.  | Vice President  |
| Ľ   | Treasurer       |
|     | Secretary       |
| a r | Committee Chair |
|     | Advisor         |

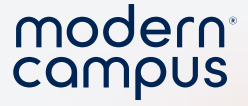

#### Involve demo

- Show setting up the transitions for all orgs in the "club" category
  Highlight the value of setting up and using categories
- Show the org admin dashboard that clubs are now in transition

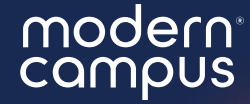

# Once transition is ON you cannot turn it OFF!

Every organization will have to complete the transition process before they are able to add members or host events.

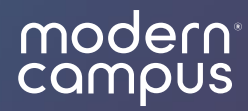

## Personalize the form!

# Why are you asking organizations to complete the transition process?

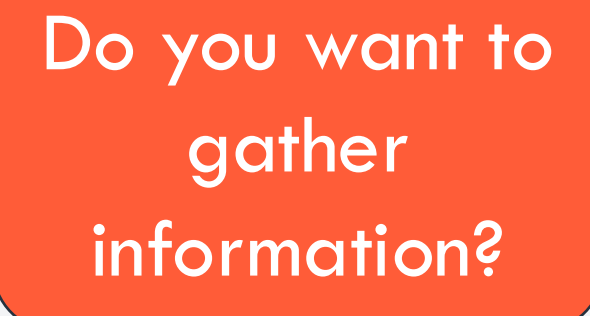

41

Do you want to have leaders reflect?

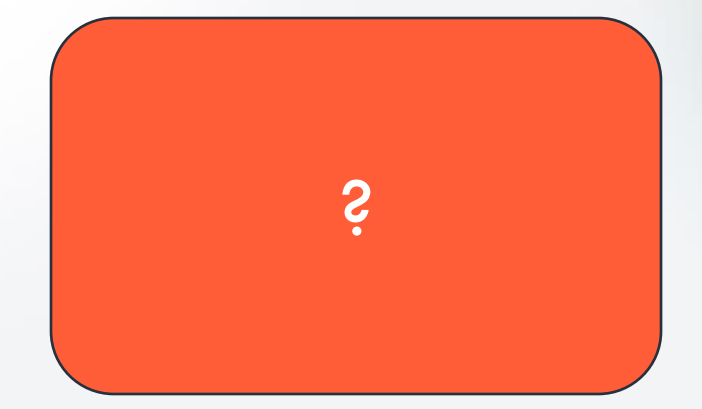

Engaging Modern Learners For Life

moderncampus.com

modern

campus

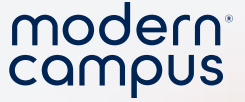

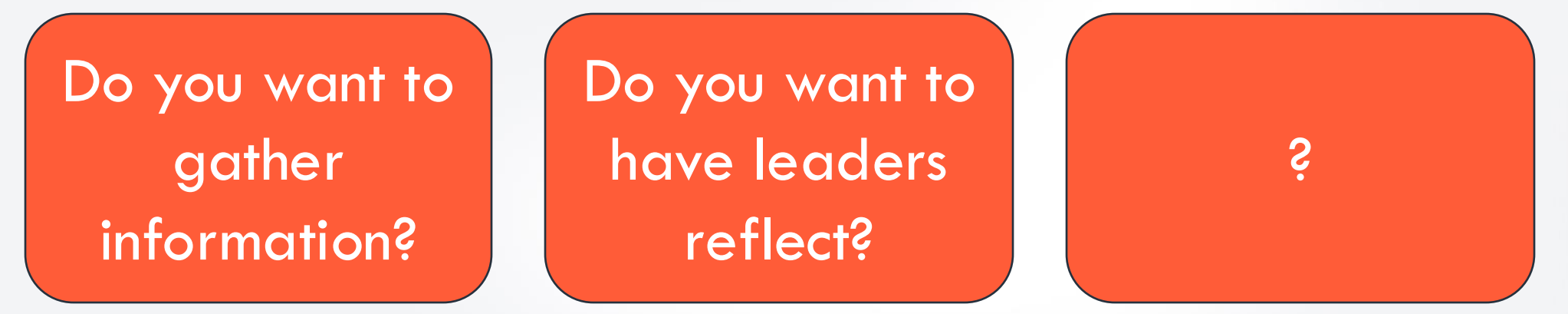

# What are you LEARNING?

moderncampus.com

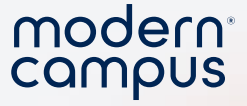

#### Possible custom questions

- Did you update your officers? YES/NO
  - This is HUGE because it automatically updates permissions
- Did you add new constitution? YES/NO
- Ask students what their goals are
- What success they had this year
- What challenges they had this year
- How can your office offer support to their organization this year...
- Ask for more suggestions in the comments?

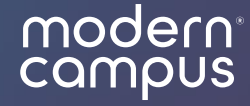

# Customize your organization registration form

# 1. Navigate to the forms page on your admin portal

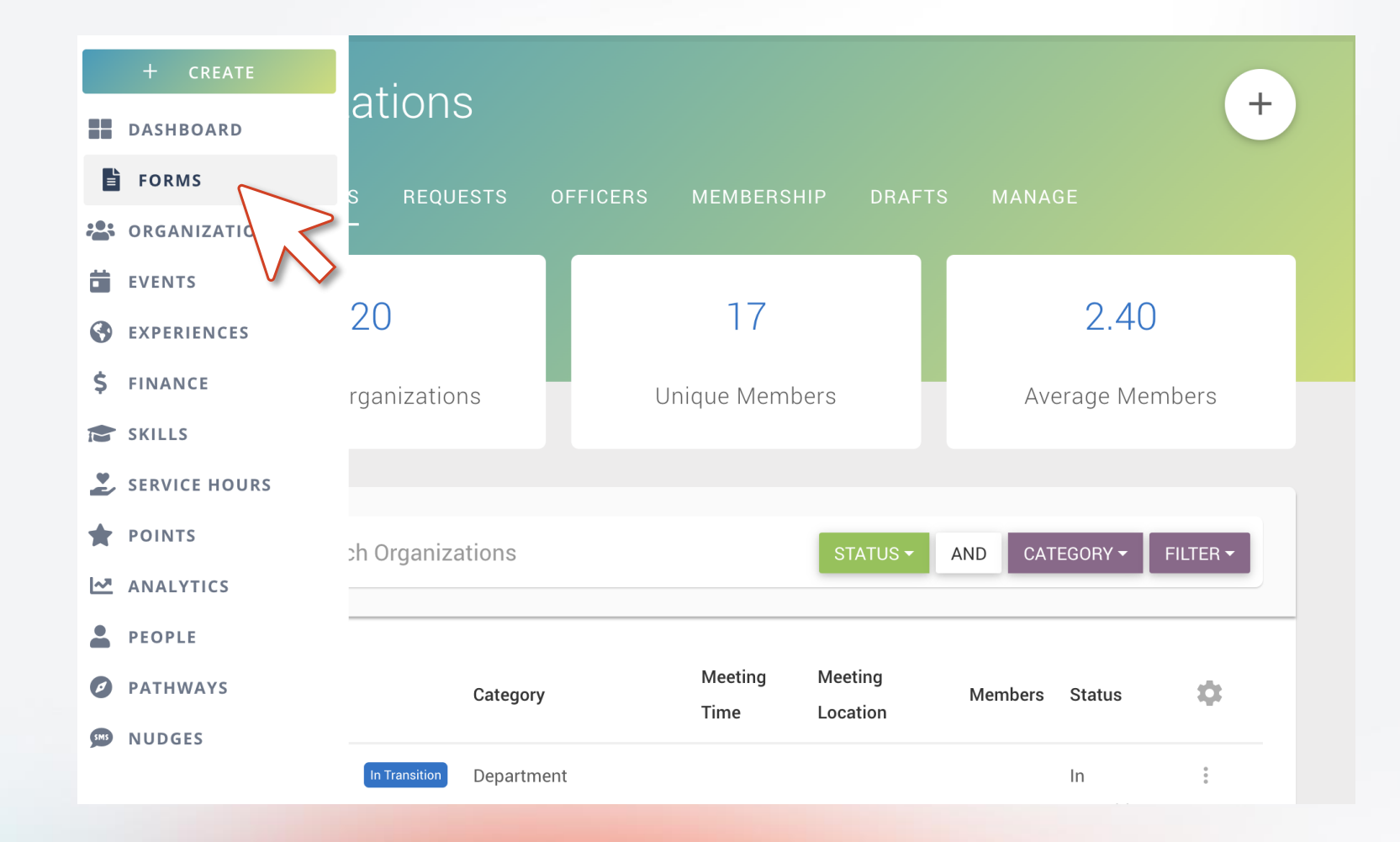

45

Engaging Modern Learners For Life

modern<sup>°</sup> campus

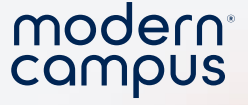

### 2. Select "Edit" on your Organization Registration Form

| Title                                | Created by   | Content      | Responses | Views Status     |             |
|--------------------------------------|--------------|--------------|-----------|------------------|-------------|
|                                      |              | Туре         |           |                  |             |
| 2023 Student Leader Excellence Award | Kelsey Seale |              | 13        | 31               | 0<br>0<br>0 |
| Nomination                           |              |              |           |                  |             |
| Event Registration                   | Mike         | Event        | 17        | 48               | 0<br>0      |
|                                      | Janofsky     |              |           |                  |             |
| Organization Registration            | Mike         | Organization | 21        | 40               | :           |
|                                      | Janofsky     |              |           |                  | Edit        |
|                                      |              |              | _         | View Respon      | ises        |
|                                      |              |              | Vie       | ew Response Summ | nary        |
|                                      |              |              |           |                  |             |

Engaging Modern Learners For Life

moderncampus.com

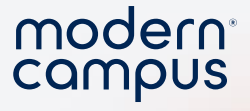

## 3. Add a field group and name it "Transition"

| rganization Registration  | <                           | Form Builder     |               |                 |
|---------------------------|-----------------------------|------------------|---------------|-----------------|
| gister your campus group. |                             | FIELDS FORM SET  | TTINGS        |                 |
|                           |                             |                  |               |                 |
| Meeting Time              | Meeting Loca                | O Date/Time      | ③ DateTime    | 🖿 Email         |
|                           |                             | File Upload      | 🖍 Signature   | 역 Image Search  |
| How was the year?         |                             | <u>A</u> Content | 🛎 Field Group | <b>⊤</b> Header |
|                           |                             |                  | Field Group   | THeader         |
| Contact Information       | Cover l                     |                  |               | vv              |
|                           | The cover i<br>including te | Widgets          |               |                 |
|                           |                             |                  |               |                 |

#### modern<sup>°</sup> campus

# 4. Add your custom transition questions and information.

| ganization Registration                                                                            | Form Builder FIELDS FORM SETTINGS      |  |  |  |  |
|----------------------------------------------------------------------------------------------------|----------------------------------------|--|--|--|--|
| ister your campus group.                                                                           |                                        |  |  |  |  |
| Categories *                                                                                       |                                        |  |  |  |  |
|                                                                                                    | Basic                                  |  |  |  |  |
| Meeting Time Meeting Loca                                                                          | A Text ■ Number 🖷 Choice               |  |  |  |  |
| Transition                                                                                         | Advanced                               |  |  |  |  |
| You will need to complete the campus safety training before the start of next semester. Sign up he | © Date/Time                            |  |  |  |  |
| What are your goals for next year? * How was the year?                                             | File Upload ✓ Signature ♀ Image Search |  |  |  |  |
|                                                                                                    | Layout                                 |  |  |  |  |
| How do you rate support from the Student Affairs office?                                           | A Content 👪 Field Group 🕂 Header       |  |  |  |  |
|                                                                                                    |                                        |  |  |  |  |

# 5. Make them "required" if you want to make sure they're answered.

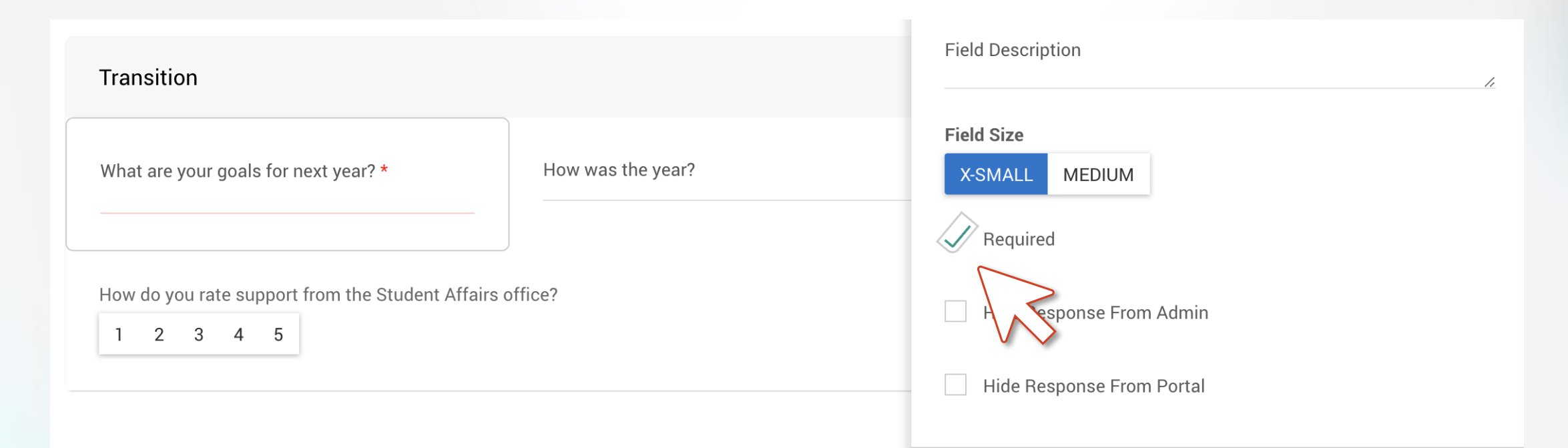

modern

campus

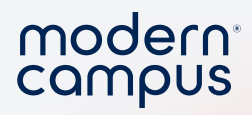

#### 6. Select "Conditionals"

| Transition                                               |                                                          |                             | Field Description         |   |  |  |
|----------------------------------------------------------|----------------------------------------------------------|-----------------------------|---------------------------|---|--|--|
| What are your goals for next year? *                     | What are your goals for next year? *   How was the year? |                             |                           |   |  |  |
| How do you rate support from the Student Affairs office? |                                                          |                             | Hide Response From Admin  |   |  |  |
| How do you rate support from the Student Affairs office? |                                                          |                             | Hide Response From Portal |   |  |  |
|                                                          |                                                          |                             | Field Group Settings      | > |  |  |
| Contact Information                                      |                                                          | Cover Ima<br>The cover imag | Conditionals              | > |  |  |
| Contact Name                                             |                                                          | including text a_           | $\sim$                    |   |  |  |
|                                                          |                                                          | UPLOAD                      |                           |   |  |  |

### 7. Select "Show" if "All" of the following match. "Registration Status" "Is" "Transition."

#### Conditional Logic

ADD LOGIC

modern

campus

Create conditional rules to show and hide fields based on the responding user and other fields.

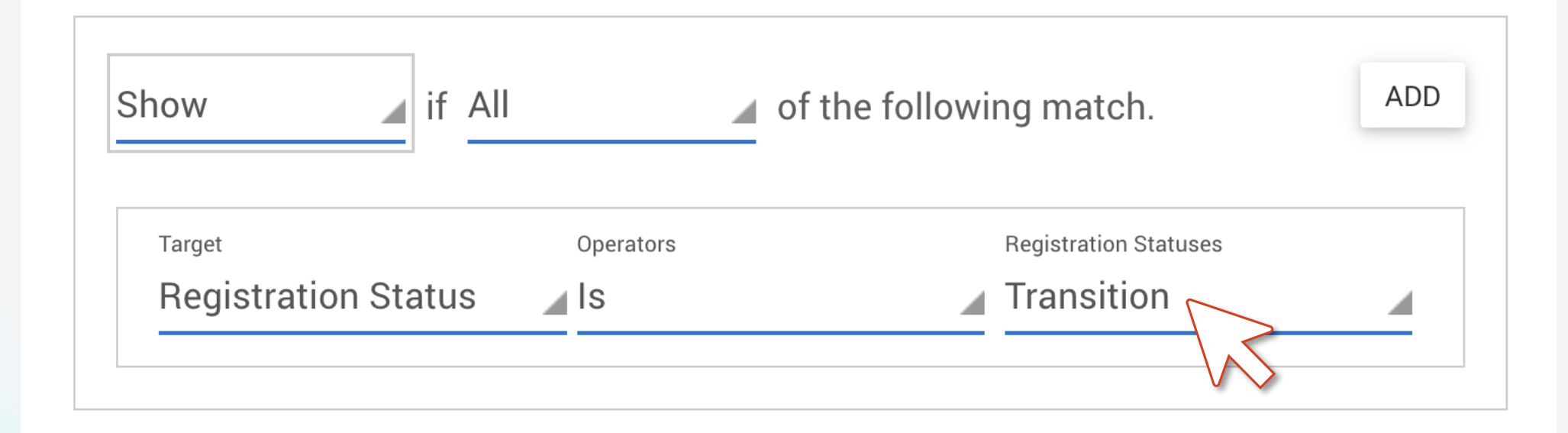

Engaging Modern Learners For Life

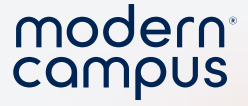

#### Involve demo

#### Add a field group for transition

- Include a "how supported did you feel this year as an org leader"
- What are some successes and challenges you had this year?
- Did you update the org leaders for next year?
- Set conditional logic
- Show the difference between org registration and an org in transition

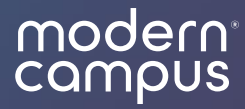

## Incentivize the Process!

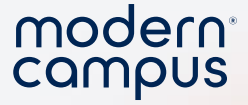

#### Incentives

- Tie transitioning to SGA funding
- Additional funding
- First pick for a table at the Org Fair
  - Get creative!

54

• Do you use incentives during reregistration? Share in the chat!

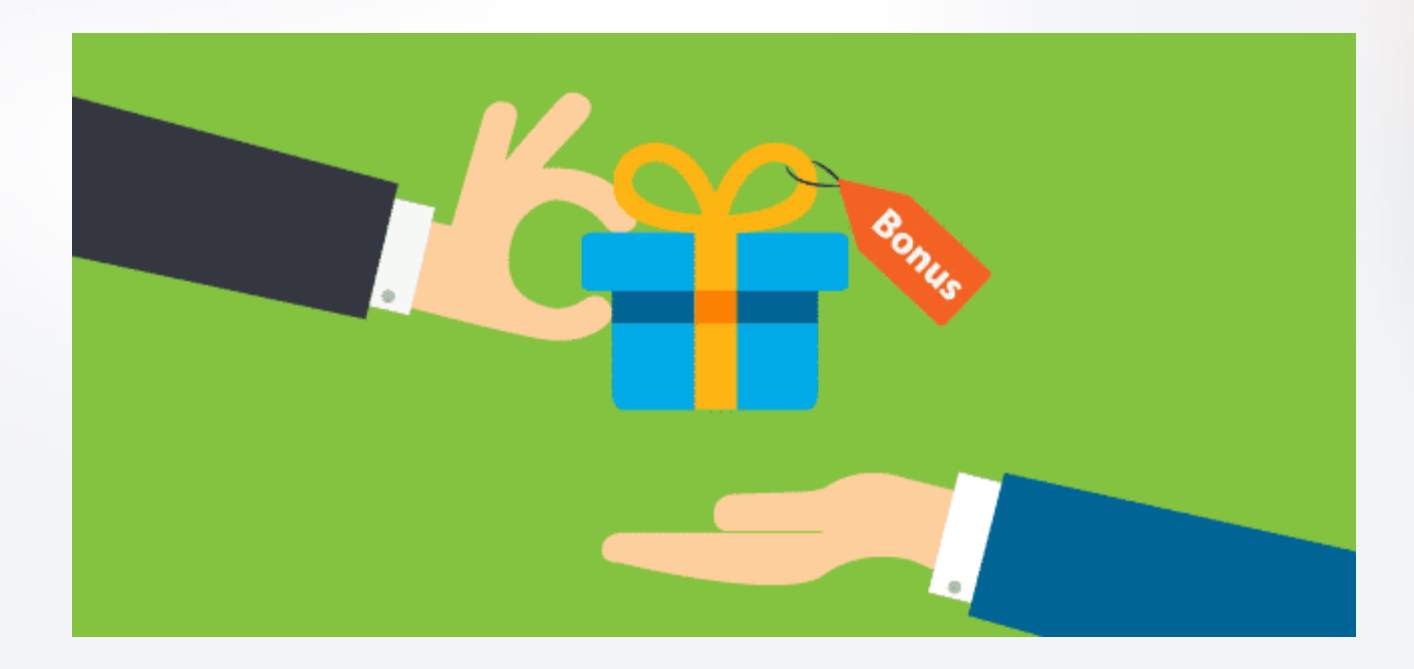

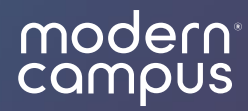

## Check in on transitions

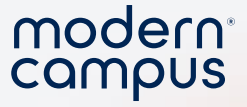

#### **Check on Transitions**

- Go to "Manage"
- Scroll to "Transitioning"
- Click "Manage"

56

| T     | ۰. | •  |     |     |
|-------|----|----|-----|-----|
| Irans | It | 10 | nır | ۱a  |
|       |    |    |     | - 3 |

MANAGE

Setup and require organizations to transition. Transitioning will require students to edit and update their organization details, along with selecting new officers and confirming rosters.

Enable & Setup Transitioning

moderncampus.com

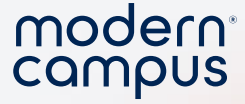

#### **Check on Transitions**

- You will see all organizations in the transitioning process
- Select those you would like to message / deactivate

| Organizations Failing The Transition Required Requirement       NEXT STEP         Select organizations you would like to notify or deactivate. By default, all are selected.       TRANSITION STATUS ~ CATEGORY ~ |                                |         |                   |                       |  |  |  |
|----------------------------------------------------------------------------------------------------|--------------------------------|---------|-------------------|-----------------------|--|--|--|
| Name                                                                                                    | Last Notified                  | Members | Categories        | Transition Date       |  |  |  |
| Career Services                                                                                                    | Never                          | 0       | Department        | 4/17/2024, 3:23:31 PM |  |  |  |
| Cooking Club                                                                                                    | Never                          | 2       |                   | 4/12/2024, 2:01:46 PM |  |  |  |
| Delta Delta Delta                                                                                                    | nst Due Never                  | 3       | Greek Life        | 8/31/2023, 1:41:33 PM |  |  |  |
| Roller Derby                                                                                                    | nst Due Never                  | 3       | Intramural Sports | 8/31/2023, 1:41:33 PM |  |  |  |
| The Creme de Bananas                                                                                                    | ast Due 4/10/2024, 11:28:45 AM | 3       | Club              | 8/31/2023, 1:41:33 PM |  |  |  |
| Trashy Cricketinis                                                                                                    | nst Due Never                  | 0       | Club, Service     | 8/31/2023, 1:41:33 PM |  |  |  |
| Walking Around                                                                                                    | Never                          | 4       | Club              | 8/31/2023, 1:41:33 PM |  |  |  |

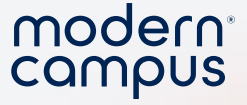

#### **Check on Transitions**

- When you select organizations with "Past Due" you have two options
  - Deactivate: Will deactivate their organization
    - "Come see us if you think this was an error."
  - Notify All: Send a follow up or reminder

|      | NOTIFY ALL        | • |
|------|-------------------|---|
| Deac | tivate & Notify A | I |
|      |                   |   |

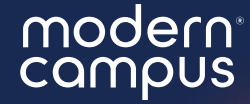

# What can you put into practice TODAY?

# Survey Time!

#### 2 minutes! Thank you so much!

\* 3. Overall, were you satisfied with your training?

- ⊖ Yes
- igcarrow No

\* 4. On the following scale, how **helpful** and **informative** was the training *webinar?* 

modern<sup>®</sup> campus

| 1 - Not Helpful | 2          | 3 - Neutral | 4          | 5 - Helpful |
|-----------------|------------|-------------|------------|-------------|
| $\bigcirc$      | $\bigcirc$ | $\bigcirc$  | $\bigcirc$ | $\bigcirc$  |

Additional comments to reflect your score.

5. Additional feedback? We value your feedback and use it to improve the quality of our training webinars over time.

6. Don't see a session that sparks your interest? Leave us a comment with a topic that we can build a session around in the future!

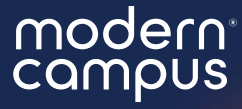

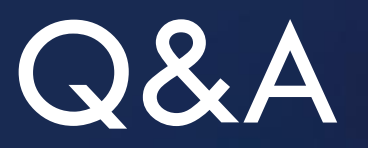

#### Please put your questions in the Q&A box. I'll get to as many as possible and follow up via email if more research is needed!

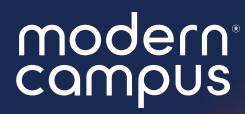

## Thank You

See you next month!